## eGO Academy

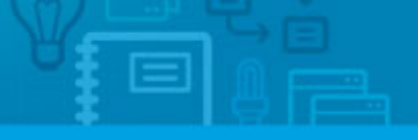

## Software

## How to add watermark to photos

The application manager has the possibility to add a watermark to the photos inserted in the application quickly and easily.

The application user can help protect images by adding a watermark on the photos.

To do so, take the following steps:

1. Click on 'Settings' in the footer of the application;

|                                                                                                    | Create sale opportunity     |
|----------------------------------------------------------------------------------------------------|-----------------------------|
| nd opportunities                                                                                                    | O Create rental opportunity |
| Group, Responsible, Co-responsible, Status )                                                                                                    | Create listing opportunity  |
| advanced search                                                                                                    | O Edit timelines            |
|                                                                                                    | Quick search                |
| pportunities, active, recently added.                                                                                                    | Tags 🕕                      |
| w Recently added (Active)                                                                                                    | telp                        |
| ed ( was a rag small mine relate none                                                                                                    | a SCO Datal Estate Academ   |
| Sale, VEN_10     08. Mar 2013     22                                                                                                    | • What is an Opportunity?   |
| Potential client: Agatha Hayes<br>Phone: (44) 78211159932<br>Email: a.hayes@yahoo.co.uk<br>Preference Property<br>Townhouse 3 Rooms, CAS_10<br>Belfant, Cown, Northern Ireland<br>Availability: Sold<br>For sale: £465.000 |                             |
| add tags                                                                                                    |                             |
| ect   Add a tag fimal Print Delate Mare                                                                                                    |                             |
|                                                                                                    |                             |
| Reports: Create report, Summary of opportunities                                                                                                    |                             |

## 2. In the 'Watermark' option, click 'Add watermark';

| Phone                 | 262840462                                       |                                  |
|-----------------------|-------------------------------------------------|----------------------------------|
|                       | Add another                                     |                                  |
| Mobile phone          | Set mobile phone                                |                                  |
| Fax                   | Set fax                                         |                                  |
| Currency              | CE, Euros ( €)                                  |                                  |
| Timezone              | (GMT) Greenwich Mean Time : Belfast, Cardiff, D | ublin, Edinburgh, Lisbon, London |
| Unit types            | Square centimeters, Square meters, hectares (n  | n²) 💌                            |
| Notifications email   | Set email                                       |                                  |
| Google Analytics ID   | Set google analytics id                         |                                  |
| Watermark             | Add watermark                                   |                                  |
| Presentation image    | Add presentation image                          |                                  |
| Delayed opportunities | 💿 No delay 💮 24 Hours 💮 48 Hours 🕥              |                                  |
| Languages             | English (United Kingdom)                        | (Main language)                  |
|                       | Catalan (Spain)                                 |                                  |
|                       | Secular (Secular)                               |                                  |
|                       | Spanish (Spain)                                 | 121 (S)                          |
|                       | Portuguese (Portugal)                           | • *                              |

**3.** Click **`Load Image**` to browse your computer's folders for the image you want to upload;

|                                  | Manage abbreviations    |
|----------------------------------|-------------------------|
| Load image                       | O Manage commissions    |
|                                  | Manage task types       |
| or Cancel Welvout making changes | Manage tracking tasks/r |
| Real Estate                      | Manage my property typ  |
|                                  | Manage my business typ  |

**4.** After selecting the image for the watermark, all property photos will be inserted with the watermark;

|                                                                                                    |                                   | 1 Delete this property     |
|----------------------------------------------------------------------------------------------------|-----------------------------------|----------------------------|
| Farmhouse, CAS_1 Profile completed: 55% mill                                                                                                    | edit this property                | O Add unit                 |
| loston, Lincolnshire, East Midlands                                                                                                    |                                   | O Copy Property            |
|                                                                                                    |                                   | Send by email              |
|                                                                                                    |                                   | O Associate development    |
|                                                                                                    |                                   | O Mortgage Calculator      |
|                                                                                                    |                                   | O Create brochure O Pr     |
|                                                                                                    |                                   | O Create virtual tour      |
|                                                                                                    | Photo at 1944                     | O Create video from images |
|                                                                                                    | Availability: Available           | O Export property          |
|                                                                                                    | Created by: Julien Horta          | O Export to Youtube        |
|                                                                                                    | Created in: 15:56                 | O Export Facebook Gallery  |
|                                                                                                    |                                   | 😋 Generate copy key 🔘      |
| Photos                                                                                                    | 🖕 haadmaab 🔨 tilas (🖾) vortualele | Canvassing record          |
| and the second second se |                                   | • Tasks                    |
|                                                                                                    |                                   | Property key manager       |
| ©                                                                                                    |                                   | Property rating            |
| <ul> <li>Adding note about</li> </ul>                                                                                                    |                                   | Location                   |
| E.                                                                                                    |                                   | • Units                    |
|                                                                                                    |                                   | Visits to the property     |
|                                                                                                    |                                   | Appraisals                 |
|                                                                                                    | 10                                |                            |

By applying watermarks to the photos, consider the following recommendations:

- We advise users to always make a backup of the photos before adding a watermark, not to run the risk of losing the original photos since the watermark is permanent.

- Watermarks will only be added to the photos once this option is activated in the application 'Settings'. Therefore, the watermark will not be applied to photos previously inserted into the system.

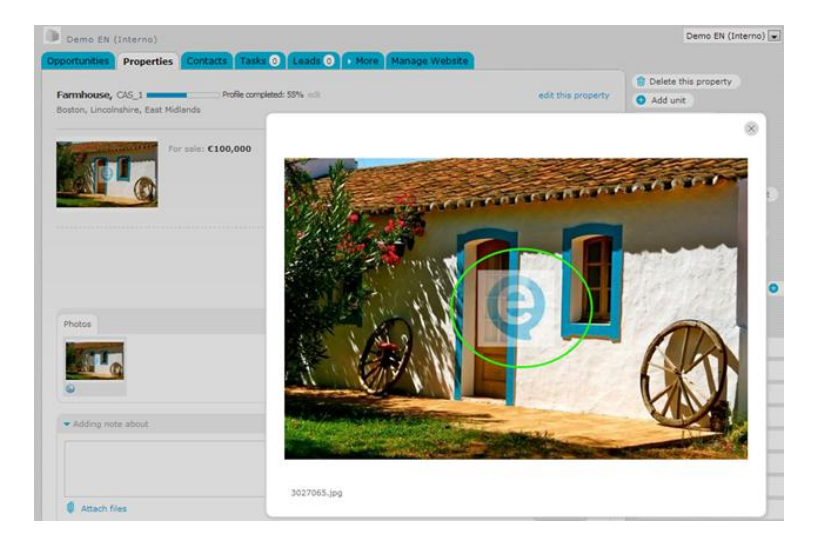

Learn more at: <u>http://academy.egorealestate.com</u>

**Questions:** <u>support@egorealestate.com</u>